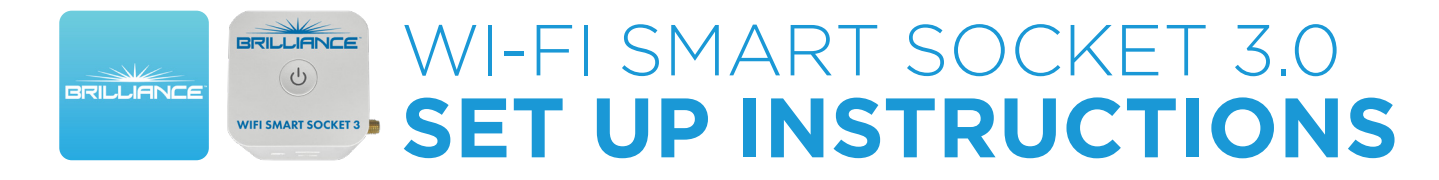

## **Quick Mode: Set Up Multiple Devices**

Use this method to set up one or more Smart Socket 3.0 devices at the same time on the Brilliance Smart app with a 2.4GHz Wi-Fi network.

## **Technical Requirements**

Must have consistent 2.4 GHz Wi-Fi signal at the installation location with dBm strength of -70 or better.

**1.** Download/open the Brilliance Smart app.

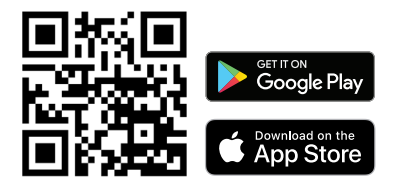

On the home screen, tap the **Add** button at the upper-right corner.

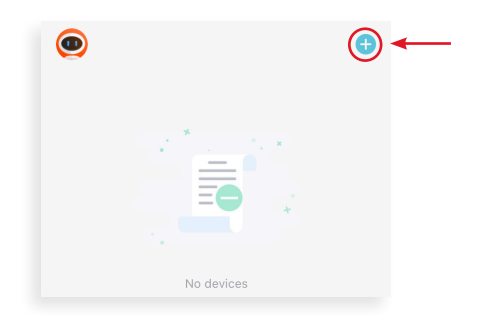

 On the Add Manually screen, tap Smart Socket on the left menu and then tap Smart Socket in the main window.

| <                       | Add Manually | Auto Scan | Ξ |
|-------------------------|--------------|-----------|---|
| Smart<br>Lighting       |              |           |   |
| Smart<br>Socket         | Smart Socket |           |   |
| Smart LoVo<br>Zone Cont |              |           |   |
| Smart<br>RGBW Dri       |              |           |   |

**4.** Enter your 2.4 GHz Wi-Fi network name and password, and then tap **Next**.

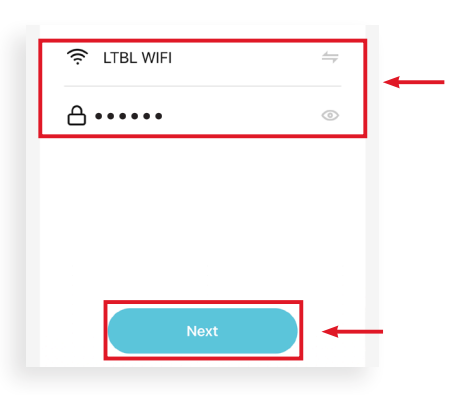

Quick Mode Set Up continues on the next page

 The Add Manually tab is displayed and the Bluetooth begins looking for a new device. If the device(s) populate, tap Do not add.

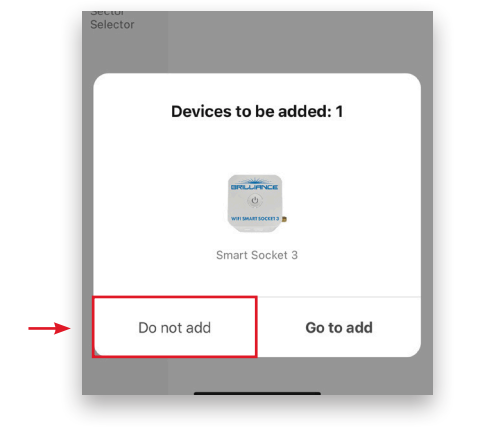

## Set Up Multiple Devices, Continued

**5.** Once all devices populate, tap **Add All** in the upper-right corner.

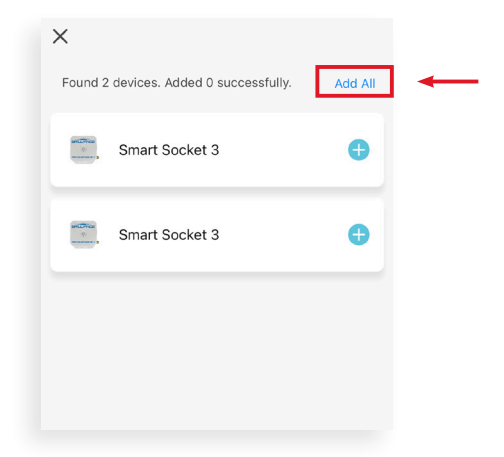

**6.** Re-enter your 2.4 GHz Wi-Fi network name and password, and then tap **Next**.

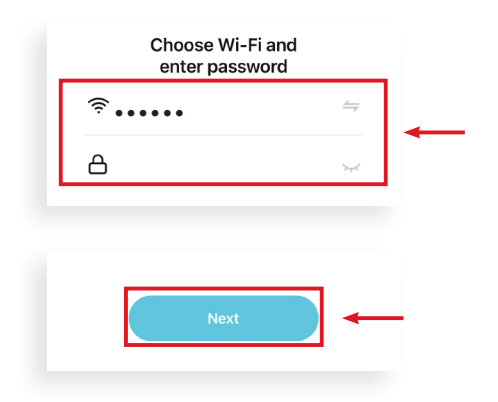

**7.** The Smart Socket 3 devices will automatically start connecting to the app.

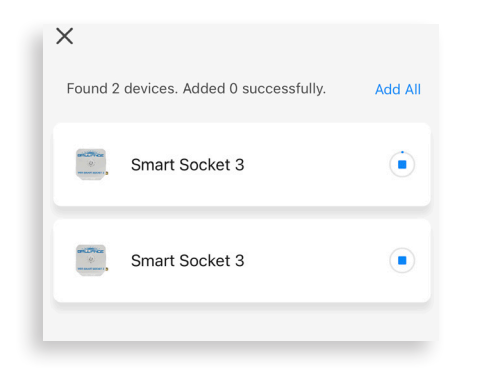

 When all devices are connected, tap the Next button at the bottom of the screen.

| Found 2 | devices. Added 2 successfully. | Add All |
|---------|--------------------------------|---------|
|         | Smart Socket 3                 | 0       |
|         | Smart Socket 3 2               | 0       |
|         | Next                           | ] —     |

**8.** When the devices are connected, the Added screen is displayed. Tap the **Pencil icon** to rename each device.

| Added.                                        |
|-----------------------------------------------|
| Smart Socket<br>Device added successfully     |
| Smart Socket 3 2<br>Device added succes fully |

**5.** Once all devices are named, tap **Done** in the upper-right corner.

|                           | Done |
|---------------------------|------|
| Added.                    |      |
| Device added successfully |      |
| Plants / Stairs Z         |      |

**NOTE:** If Quick Mode Set Up does not connect, use the AP Mode Set Up instructions.